# attenti

# attentifusion Tracker100 andBeacon100

Installation andOperationGuide

January2022

| Version | Comments                 | Author          | Date          |
|---------|--------------------------|-----------------|---------------|
| 1.0     | Initial release version. | SteveGraniewitz | 04January2022 |

Informationinthisdocumentationissubjecttochangewithoutnoticeanddoesnotrepresentacommitmenton part of Attenti Electronic Monitoring. The software described in this document is subject to the license agreement that is included with the product, which specifies the permitted and prohibited uses of the product.

Any unauthorized duplication or use of this documentation, in whole or in part, in print, or in any other storage or retrieval system is prohibited. No part of this publication may be reproduced, transmitted, transcribed, stored in a retrieval system, or translated into any language in any form by any means for any purpose other than the purchaser's personal use without the permission of Attenti Electronic Monitoring.

 ${\small @1995-2022} Attenti {\small Electronic} Monitoring. All rights reserved.$ 

Unlessotherwisenoted, all names of companies, products, street addresses, and persons contained hereinare part of a completely fictitious scenario and are designed solely to document the use of an Attenti Electronic Monitoring product.

### ContactInfo:

#### **CorporateHeadquarters:**

Attenti Electronic Monitoring, 2 Ha-Barzel St., P.O. Box 13236, 61132 Tel Aviv, Israel.

T:+972-3-7671800//F:+972-3-7671801//U.S.ACustomers,call1-800-313-1483

Visitusat:attentigroup.com

### SafetyInformation

Pleaseread, understand, and followalls a fety information contained in these instructions prior to the use of this Attenti Electronic Monitoring device. Retain these instructions for future reference.

#### IntendedUse

ThisAttentiElectronicMonitoringdeviceispartofanelectronicmonitoringsystem, which performs data transferusing cellular network to amonitoring platform. This device has not been tested for and is not intended for use on airplanes, inhazardous environments, inhealth carefacilities, or where cellular phones or other intentional transmitters are restricted.

The functional operating temperature of the Tracker 100 is -20°Cto+55°C. The operating temperature of the Beacon 100 is -20°Cto+55°C. The storage temperature of the Beacon 100 is -40°Cto+70°C.

|         | Explanation of Signal Word Consequences                                                                              |
|---------|----------------------------------------------------------------------------------------------------|
|         | Indicatesahazardoussituationwhich, ifnotavoided, couldresultinseriousinjuryordeath.                                  |
|         | Indicatesahazardoussituationwhich, if not avoided, could result in minoror moderate in jury and/or property damag e. |
| NOTICE: | Indicatesasituationwhich, if not avoided, could result in property damage.                                           |

#### Safetyinformationfor:

- Rechargeablehand-held/wearabledevices
- Non-rechargeable hand-held/wearable devices
- Cradles/receivers/base units

#### WARNING

Avoidplacingadevicenexttoanimplantedelectronicdevice(e.g.,don'tcarrythedeviceinashirtorjacketpocketdirectlynear an implanted device).

Toreduce the risks associated with fire or explosion:

- Donotintentionallyopenor damagethedevice.
- Ensurestoragetemperatureofdeviceiswithintherangeasspecifiedindevicemanual.
- Donotattempttoaccessorreplacebattery.Batteryisnotuserreplaceable.ThedeviceshallbeopenedbyAttentiauthorized service only.
- Donotusedeviceoutsideofthespecifiedoperationtemperaturerange.

#### MARNING

Toreduce the risks associated with hazardous voltage:

- Donotmodify,decorate,orattempttoservicethedevice.ReturntoAttentiauthorizedpersonnelorlocationforrepairorservice. There are no user serviceable parts.
- If thedeviceorpowercordbecomesdamaged, contacttheagencyrepresentative fromwhichyou aremonitored.

#### NOTICE:

Only authorized personnel canturn of for remove the device.

#### Safetyinformationfor:

- Rechargeablehand-held/wearabledevices
- Cradles/receivers/base units

#### MARNING

Toreduce the risks associated with hazardous voltage:

- Donot modifyAC/DCpower adapter plug.
- Donotforcethepowerplugintoanoutletwhereitdoesnotfit.
- UseonlyanAttentiprovidedAC/DCpoweradaptertorechargeorpowerthedevice.Useonl
- yaSafetycertifiedLPSAC/DCplug-inadapter
- withoutputrating5VDC,2A.DonotunplugAC/DCadapterbypowercord.Handletheadapt
- erbythebodyonly.
- Donotattempt tocharge the deviceusinganoutdooroutlet.Onlyuse the AC/DCadapterindoors.
- Donotsubmergethedevice, or hold the device under running water, while it is charging.

#### CAUTION

Toreduce the risks associated withhot surfaces:

- Donottouchthermalpadsondeviceorchargerifchargingisinterrupted.
- Inambienttemperaturesof40°C, the wear able device's touch-temperature may reach43°C.
- Donotchargethedeviceintemperaturesabove45°C.

#### Safetyinformationonly for:

- RechargeableHand-held/wearableDevices
- Non-rechargeable Hand-held/wearableDevices

#### MARNING

#### Toreduce the risks associated with fire or explosion:

 Donot enter areas with potentially explosive atmosphere. Potentially explosive areas are often, but not always, clearlymarked.

#### AUTION

- Avoidinstallingtheelectronicmonitoringdeviceinthepresenceofulcers,openwounds,blisters,swellingorskininfectionover the expected area of contact with the electronic monitoring device.
- If the user reports pain, numbress or other symptom over the expected area of contact with the electronic monitoring device, a medical opinion is recommended prior to installation.
- If the user reports concerns about an underlying medical condition that could be exacerbated by use of the electronic monitor ing device, a medical opinion is recommended prior to installation of device.
- If,duringuse,theuserexperiencesskinchangesorsymptomsintheareaincontactwiththeelectronicmonitoringdevice,the user should immediately contact their agency representative.

#### CancerPatients thathave beentreated with Radiotherapy:

 Avoidinstallingtheelectronicmonitoringdeviceinthepresenceofradiationinducedskinchanges(suchasulcers,openwounds,blisters,desquamation,erythema,hyperpigmentation)overtheexpecte dareaofcontactwith theelectronicmonitoring device. Otherwise, there is no currently available evidence the use of the electronic monitoring device iscontraindicated in cancer patients that have been treated with Radiotherapy.

#### Pregnantwomen:

 Avoidinstallingtheelectronicmonitoringdeviceinthepresenceofulcers, openwounds, blisters, swellingorskininfectionover the expected area of contact with the electronic monitoring device. Otherwise, there is no currently availableevidence the use of the electronic monitoring device is contraindicated in pregnant women.

#### Safetyinformationonly for:

• Cradles/receivers/baseunits

#### WARNING

Toreducetherisks associated with hazardous voltage:

Donotsubmergethedeviceorholdthedeviceunderrunningwater.

### WEEE

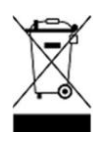

ThissymbolaccordingtotheEuropeanDirectiveindicatesthattheWasteofElectricalandElectronicEquipment(WEEE)mustn ot bedisposedofasunsortedmunicipal wasteandmustbecollectedseparately.Pleasecontactan authorizedrepresentativeofthemanufactureroranauthorizedwastemanagement companyfor informationconcerningthedecommissioning of your equipment.

# FCC Warnings

#### FCC ID: NC3BEACON-100

#### The FCC Wants You to Know

This equipment has been tested and found to comply with the limits for a Class B digital device, pursuant to Part 15 of the FCC rules. These limits are designed to provide reasonable protection against harmful interference in a residential installation. This equipment generates, uses and can radiate radio frequency energy and, if not installed and used in accordance with the instructions, may cause harmful interference to radio communications. However, there is no guarantee that interference will not occur in a particular installation. If this equipment does cause harmful interference to radio or television reception, which can be determined by turning the equipment off and on, the user is encouraged to try to correct the interference by one or more of the following measures:

- a) Reorient or relocate the receiving antenna.
- b) Increase the separation between the equipment and receiver.
- c) Connect the equipment to an outlet on a circuit different from that to which the receiver is connected.
- d) Consult the dealer or an experienced radio/TV technician.

Allied Universalhas not approved any changes or modifications to this device by the user. Any changes or modifications could void the user's authority to operate the equipment.

**RF Exposure** - This device has been tested for compliance with FCC RF exposure limits in a portable configuration. At least 20 cm of separation distance between the Raptor device and the user's body must be maintained at all times. This device must not be used with any other antenna or transmitter that has not been approved to operate in conjunction with this device.

Interference statement - This device complies with Part 15 of the FCC Rules. Operation is subject to the following two conditions: (1) this device may not cause interference, and (2) this device must accept any interference, including interference that may cause undesired operation of the device.

Wireless notice - This device complies with FCC radiation exposure limits set forth for an uncontrolled environment and meets the FCC radio frequency (RF) Exposure Guidelines and radio frequency (RF) Exposure rules. This transmitter must not be co-located or operating in conjunction with any other antenna or transmitter.

# TableofContents

| 1 | Introd  | luction                                                     |
|---|---------|-------------------------------------------------------------|
| 2 | Main    | Components                                                  |
|   | 2.1     | LEDIndicators7                                              |
|   |         | 2.1.1 PowerLEDIndication                                    |
|   |         | 2.1.2 AttentionLEDIndicationDuringTrackingMode              |
|   |         | 2.1.3 AttentionLEDIndicationDuringActivationSequence        |
| 3 | Charg   | ingtheUnit10                                                |
|   | 3.1     | Tracker100PowerPack 10                                      |
|   |         | 3.1.1 PowerPackLEDIndication                                |
| 4 | Install | lingthe Equipment                                           |
|   | 4.1     | BeforeInstallation 12                                       |
|   |         | 4.1.1 Installation Equipment 12                             |
|   |         | 4.1.2 Installation Tools 12                                 |
|   |         | 4.1.3 OffenderDetailsintheOffenderManagementSoftware        |
|   | 4.2     | InstallingtheBeacon10013                                    |
|   |         | 4.2.1 Beacon100LEDIndication                                |
|   | 4.3     | AttachingtheTamperPlugs                                     |
|   | 4.4     | Preparingthestrap 16                                        |
|   | 4.5     | ActivatingtheTracker100 19                                  |
|   | 4.6     | Activating the Tracker 100 with the Installer Mobile App 21 |
| 5 | Disma   | antlingthe Equipment                                        |
|   | 5.1     | BeforeDismantling 25                                        |
|   | 5.2     | PerforminganEndofService                                    |
|   | 5.3     | RemovingtheTracker100                                       |
|   | 5.4     | RemovingtheBeacon100                                        |
|   | 5.5     | DismantlingEquipmentwiththeInstallerMobileApp               |

# 1 Introduction

The attentifusionTracker 100 is a body-worn device designed specifically to monitor offenders participating in GNSS tracking programs.

The system integrates tracking, communication, and mapping technologies that enable operators to efficiently track offenders at varying levels of intensity.

Each monitored offender is assigned a tracking unit which continuously gathers location data in real-time. The Tracker 100 stores and processes the location data and communicates with the monitoring center to report the whereabouts of the offender or alert in the event of a violation. Alerts are configured according to the offender's individual schedule and zone restrictions.

## 2 MainComponents

TheTracker100unitfeaturesthefollowingmaincomponents:

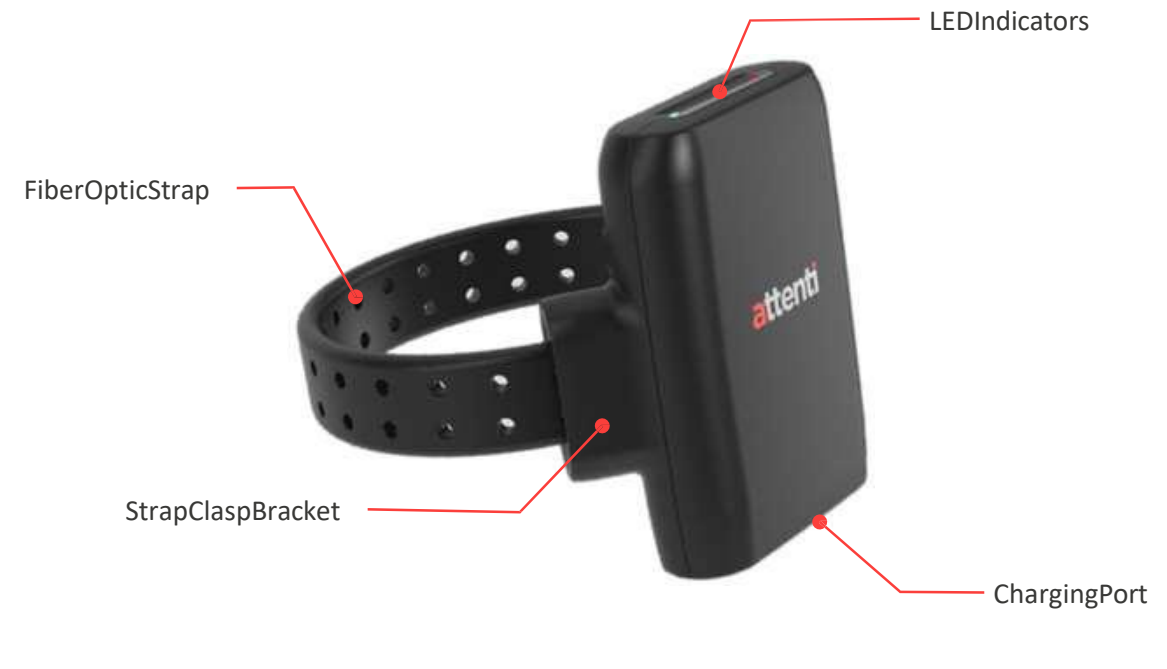

Figure1:attentifusionTracker100MainComponents

### 2.1 LEDIndicators

The Tracker 100 features two LED indicators that inform the offender of the unit's status. If vibration notification is enabled, the Tracker 100 vibrates in order to prompt the offender to check the status of the LEDs.

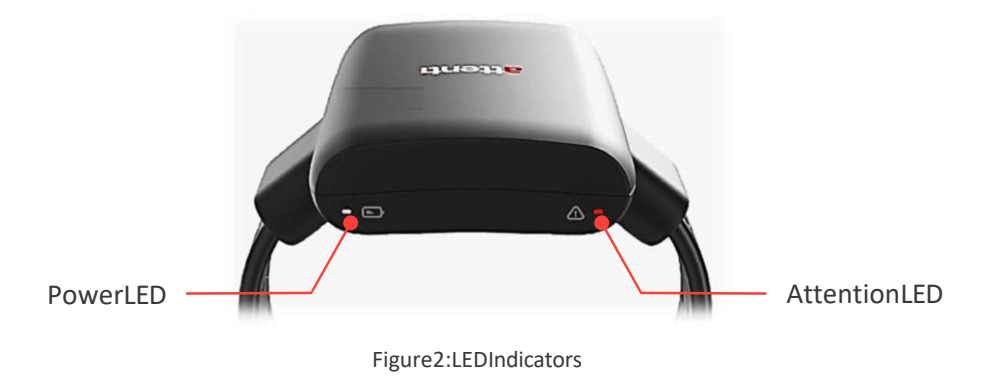

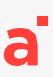

The following sections explain the Tracker 100's LED indication during regular operation and during the installation sequence.

### 2.1.1 PowerLEDIndication

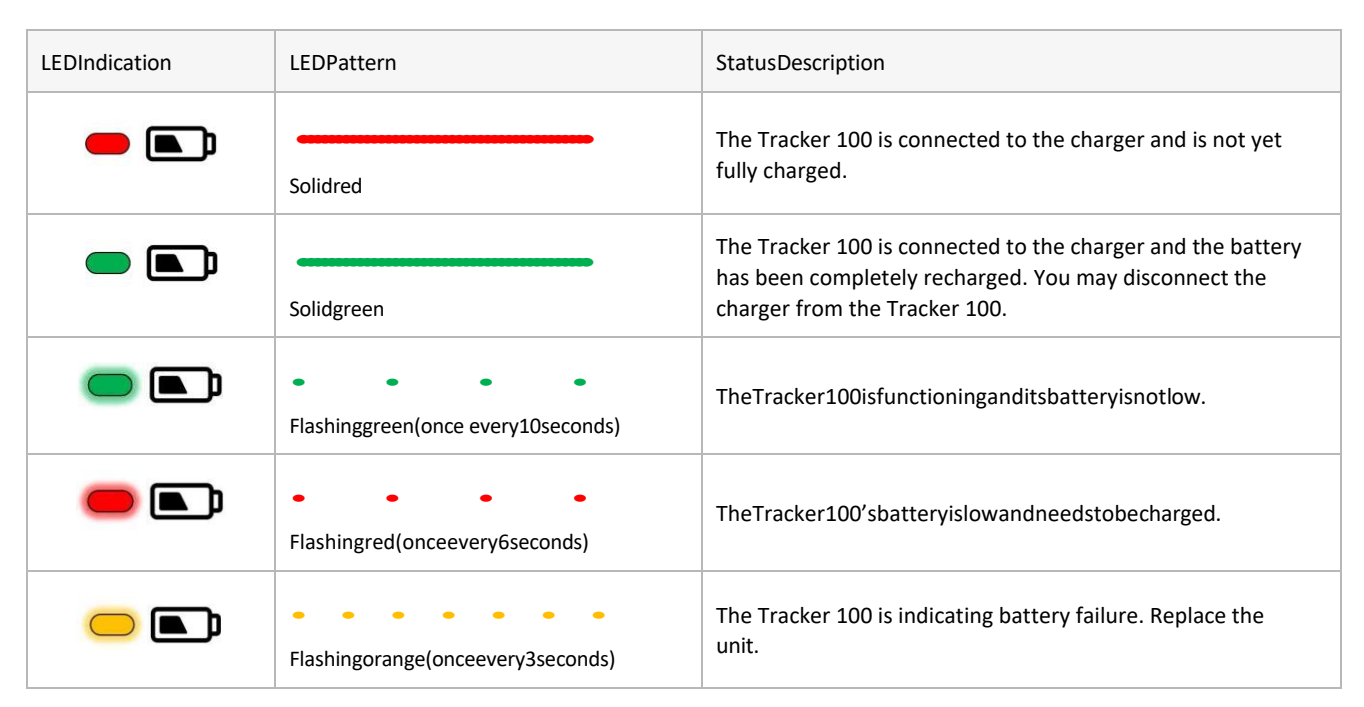

### 2.1.2 AttentionLEDIndicationDuringTrackingMode

| LEDIndication | LEDPattern                         | StatusDescription                                                                                                    |
|---------------|------------------------------------|----------------------------------------------------------------------------------------------------|
| <u> </u>      | Flashingred<br>(onceevery3seconds) | The Tracker 100 has generated an event thatis configured to notify the offender. For example, if entry into an Exclusion zone buffer is configured to notify the offender, the device will vibrate and flash the Attention LED so that offender will know that they about to violate the conditions of the program. |

### 2.1.3 AttentionLEDIndicationDuringActivationSequence

| LEDIndication | LEDPattern                        | StatusDescription                                                                         |
|---------------|-----------------------------------|-------------------------------------------------------------------------------------------|
| <u> </u>      | Solidred                          | Following power up, the Tracker 100's initial built in test has failed. Replace the unit. |
|               | Flashingorange(onceevery3seconds) | The Tracker 100 is waiting to receive its program configuration.                          |
|               | Solidorange(for3seconds)          | The Tracker 100 has successfully received its program configuration.                      |
|               | Flashingblue(onceevery3seconds)   | The Tracker 100 is waiting to acquire a valid location point (either GNSS or LBS).        |

| LEDIndication | LEDPattern                        | StatusDescription                                                                                                  |
|---------------|-----------------------------------|----------------------------------------------------------------------------------------------------|
|               | Solidblue(for3seconds)            | The Tracker 100 has successfully acquired a valid location point.                                                  |
|               | Flashinggreen(once every3seconds) | The Tracker 100 is waiting to be installed on the offender's ankle.                                                |
|               | Solidgreen(for3seconds)           | The Tracker 100 has successfully been installed on the offender's ankle and the installation sequence is complete. |

# 3 ChargingtheUnit

The Tracker 100 can be charged in two different ways; the Cord Charger attachment and the Tracker 100 Power Pack.

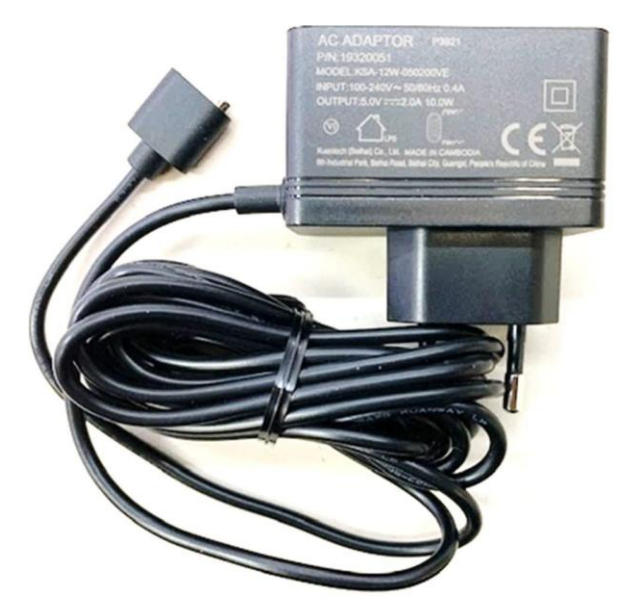

Figure3:Tracker100PowerAdaptorwithCordChargerAttachment

The first method of charging is via the power adaptor with regular cord charger attachment that is supplied in the product kit.

The Cord Charger attachment is connected to a wall mount power supply at one end and to the Tracker 100's charging port at the other.

The Cord Charger is attached to the Tracker 100 magnetically allowing quick and easy attachment and removal. This method helps to prevent any damage to the device or the wearer in the event of strain caused by pulling.

### 3.1 Tracker100PowerPack

The Tracker 100 Power Pack is a dedicated attachment including a rechargeable battery that fits to the bottom of the Tracker 100. The Power Pack connects to a wall mount power supply that recharges its battery when not in use.

When attached to the Tracker 100, the Power Pack charges the device while allowing the offender to go about their daily routine unhindered.

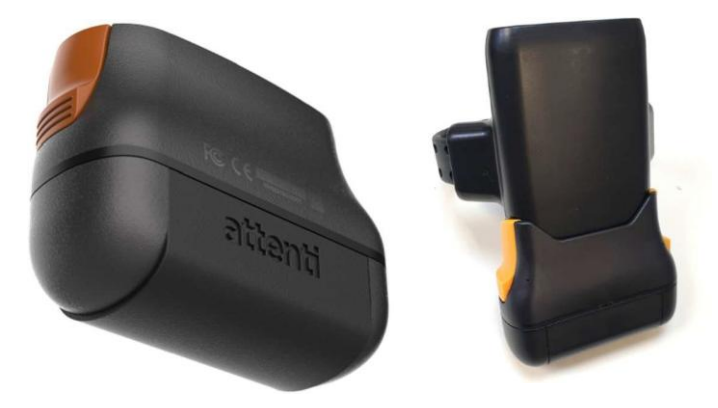

Figure4:Tracker100PowerPack

### 3.1.1 PowerPackLEDIndication

| LEDIndication | LEDPattern                        | StatusDescription                                                                         |
|---------------|-----------------------------------|-------------------------------------------------------------------------------------------|
| -             | Solidred                          | The Power Pack is connected to the charger and is not yet fully charged.                  |
|               | Solidgreen                        | The Power Pack is connected to the charger and its battery has been completely recharged. |
|               | OFF                               | ThePowerPackisdisconnectedfromitscharger.                                                 |
| -             | Flashingred (onceevery 6 seconds) | The Power Packis faulty and needs to be replaced.                                         |

# 4 InstallingtheEquipment

This paragraph provides details on the installation procedure for the Tracker 100 and Beacon 100 that is performed in the curfew area – generally the offender's home.

Installationcanbeperformed withor without the Installer Mobile App.

### 4.1 BeforeInstallation

Before leaving the monitoring center, check that you have the correct installation kit and the appropriate installation tools. In addition, verify that the Offender is correctly registered in the Offender Management Software application.

### 4.1.1 InstallationEquipment

Thekitofinstallationequipment should include the following items:

- Tracker100unit
- Poweradaptor
- Beacon100unit
- 1xfiber-opticstrap
- 2x strap clasps
- 2xstrapclaspcovers
- 2xtamper plugs

### 4.1.2 InstallationTools

You willalsoneedthefollowinginstallationtools:

Strap installationtool –formeasuring andcuttingthestrap

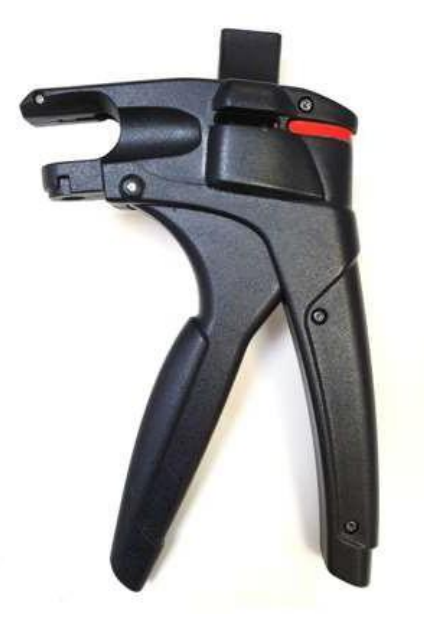

Figure5:Tracker100StrapInstallationTool

Beforeinstallingthedevice, the Tracker 100's battery must be fully charged.

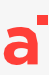

### 4.1.3 OffenderDetailsintheOffenderManagementSoftware

Before installing the equipment, verify the following offender details in the Offender Management Software (OMS).

- Offender'sname
- Offender'saddress
- Offender'sprogramtype–Tracking:Tracker100

If you are installing without the Installer Mobile app, verify that thefollowing details are also defined in the OMS:

• Equipment serial numbers –these must match the serial numbers on the equipment you are planning to install.

If you are installing with the Installer Mobile app, you can enter the serial numbers on the equipment via the app.

### 4.2 InstallingtheBeacon100

TheBeacon100isanRFdevicethatmonitorstheoffender'spresenceinafixedcurfewarea.

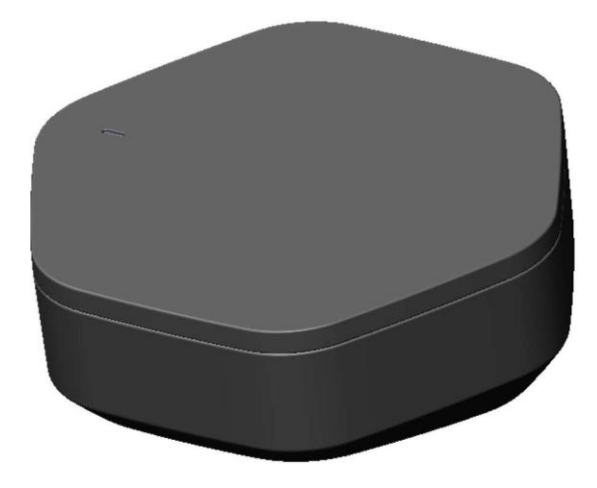

Figure6:TrackerBeacon100CurfewUnit

#### TheideallocationfortheBeacon100is:

- Ascloseaspossibletothecenterofthecurfewsite
- Onaflatand securesurface
- 1m above the ground and at least 30 cm away from the wall
- Notclosetotheceiling

#### MakesuretheBeacon100islocatedfar awayfrom:

- Televisionsetsorotherelectrical appliances
- Microwaveovens
- Personalcomputersor laptops
- Heatsourcessuchasaradiator,airduct, ordirectsunlight
- Excessive moistureorextremelylowtemperatures
- Mirrorsorreflectivematerials

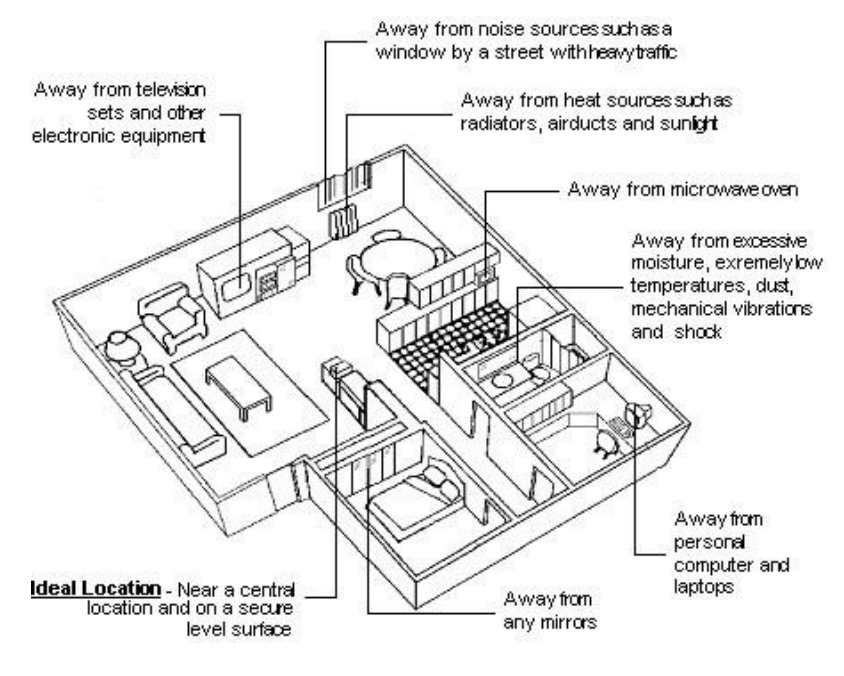

Figure7:PositioningtheBeacon100

(i) If the house has two floors, it is recommended that you install the Beacon 100 on the first floor. If the house has three floors, it is recommended that you install the Beacon 100 on the middle floor.

#### ToinstalltheBeacon100:

- 1. PositiontheBeacon100accordingto therecommendationsabove.
- 2. ConnecttheBeacon100toexternalpower.
- (i) The Beacon 100 includesan internal, non-rechargeablebatterythat provides backup powerinthe eventofa power outage.

### 4.2.1 Beacon100LEDIndication

| LEDIndication | LEDPattern  | StatusDescription                                                                                                    |
|---------------|-------------|----------------------------------------------------------------------------------------------------|
| -             | Solidred    | The Beacon 100 is connected to power and waiting to pair with a Tracker 100 device.                                          |
| -             | Flashingred | The Beacon 100 has started the pairing process. This indication is sometimes not observed when pairing is performed quickly. |
|               |             | The Beacon 100 has been paired with a Tracker 100.<br>Or                                                                     |
|               | Orr         | following End of Service                                                                                                    |

### 4.3 AttachingtheTamperPlugs

 $On the rear of the brackets on the {\tt One-Pieceunit}, attacht amperplugs.$ 

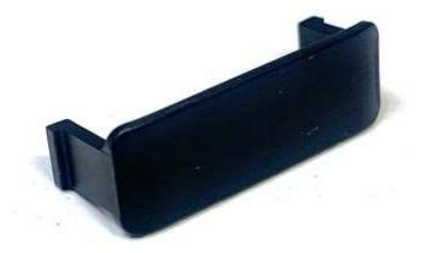

Figure8:Tracker100TamperPlugs

Toattachthetamperplugs

1. Hold the Tracker 100, with its rear side facing upwards.

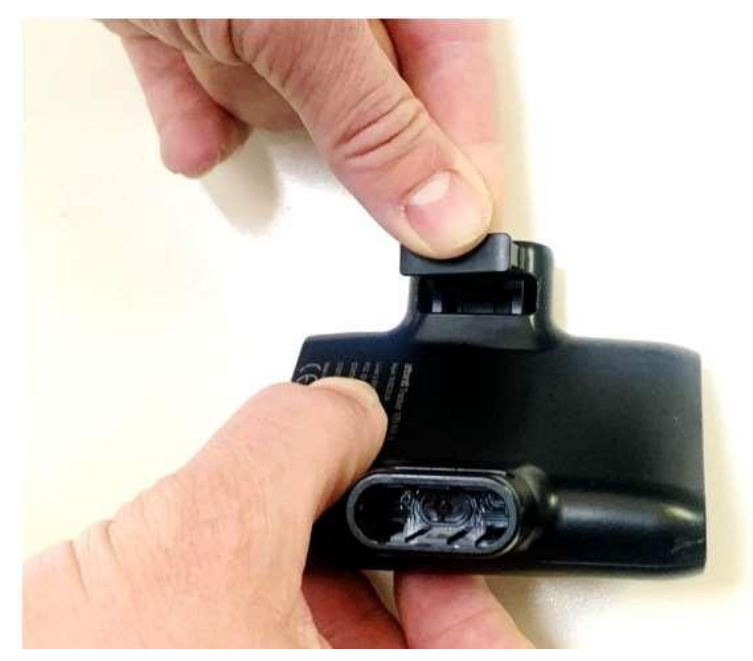

- 2. Looselyplacethetamperplugintothe slotinthe bracket.
- 3. Pushthe tamperplugintotheslotmaking surethat itisfirmlyinplace.

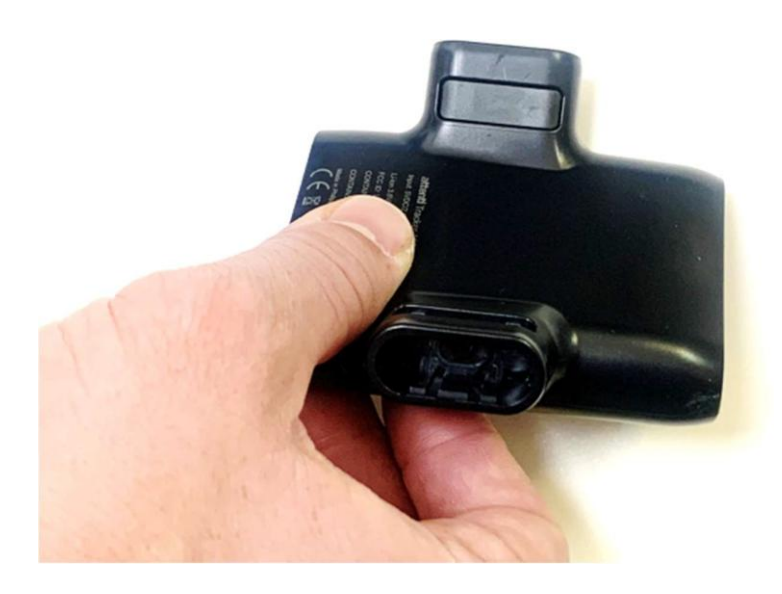

### 4.4 Preparingthestrap

Before attaching the Tracker 100 to the offender's ankle, you need to prepare the strap. Preparing the strap involves the following actions:

- Measuringandcuttingthestraptofit the sizeoftheoffender'sankle.
- Attachingthestrapclasps.

#### Topreparethestrap:

1. Takethestrap (1), the strap clasp (2) and the strap clasp cover (3).

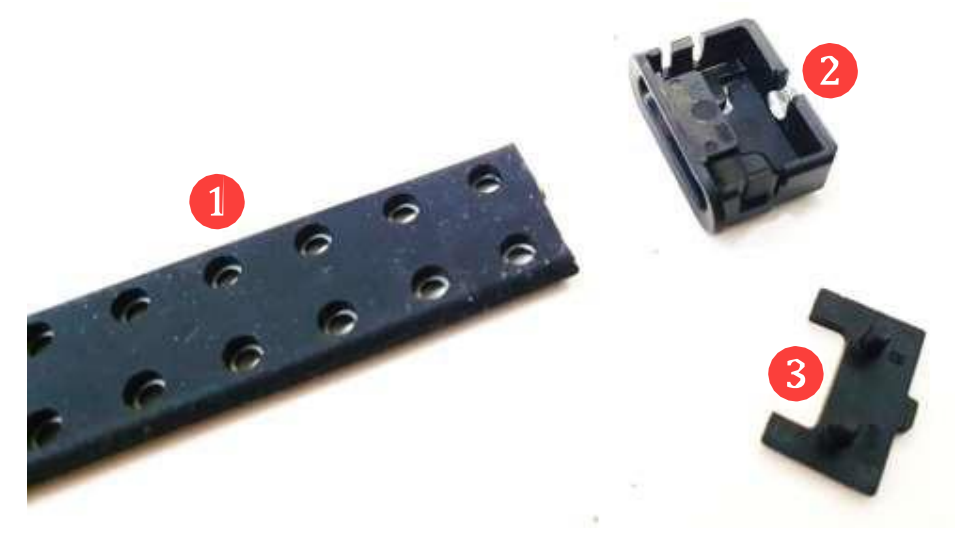

- 2. Placethe strapinsidethestrapclasp.
- 3. Place the strap clasp cover over the strap clasp (as shown below) and pushdown until it clicks into place.

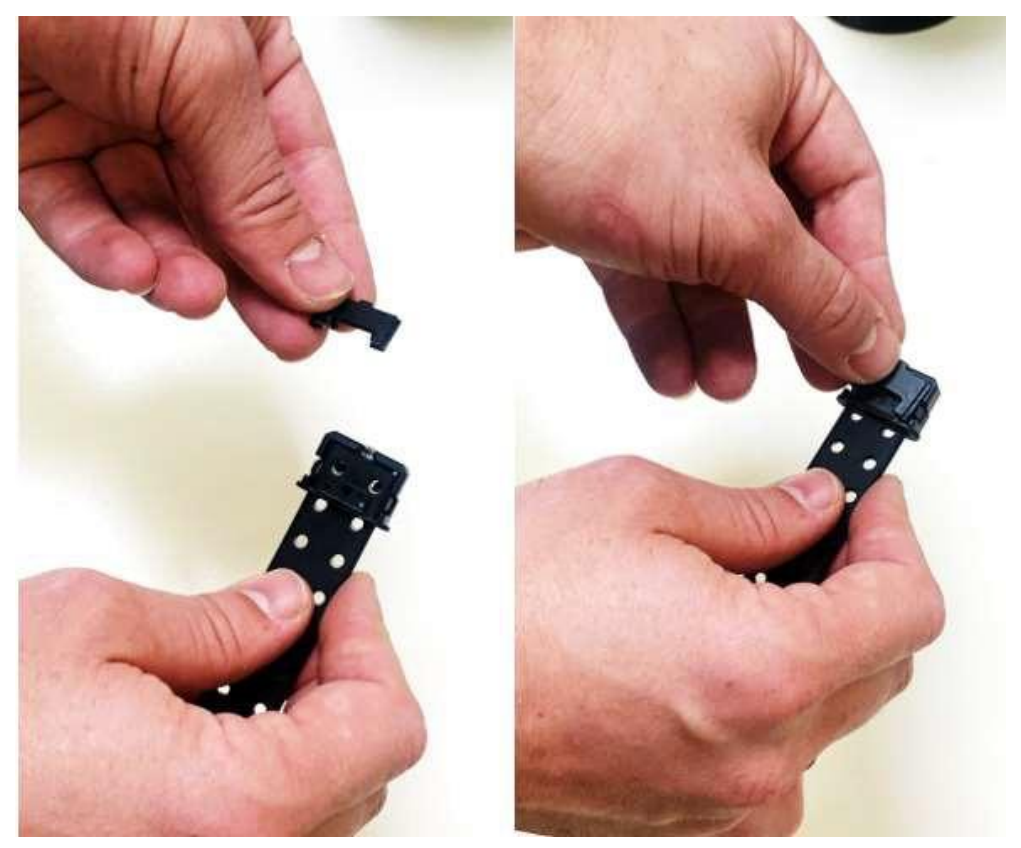

4. Insertthestrapwiththeattachedstrapclaspintothebracketof thestrap installationtool.

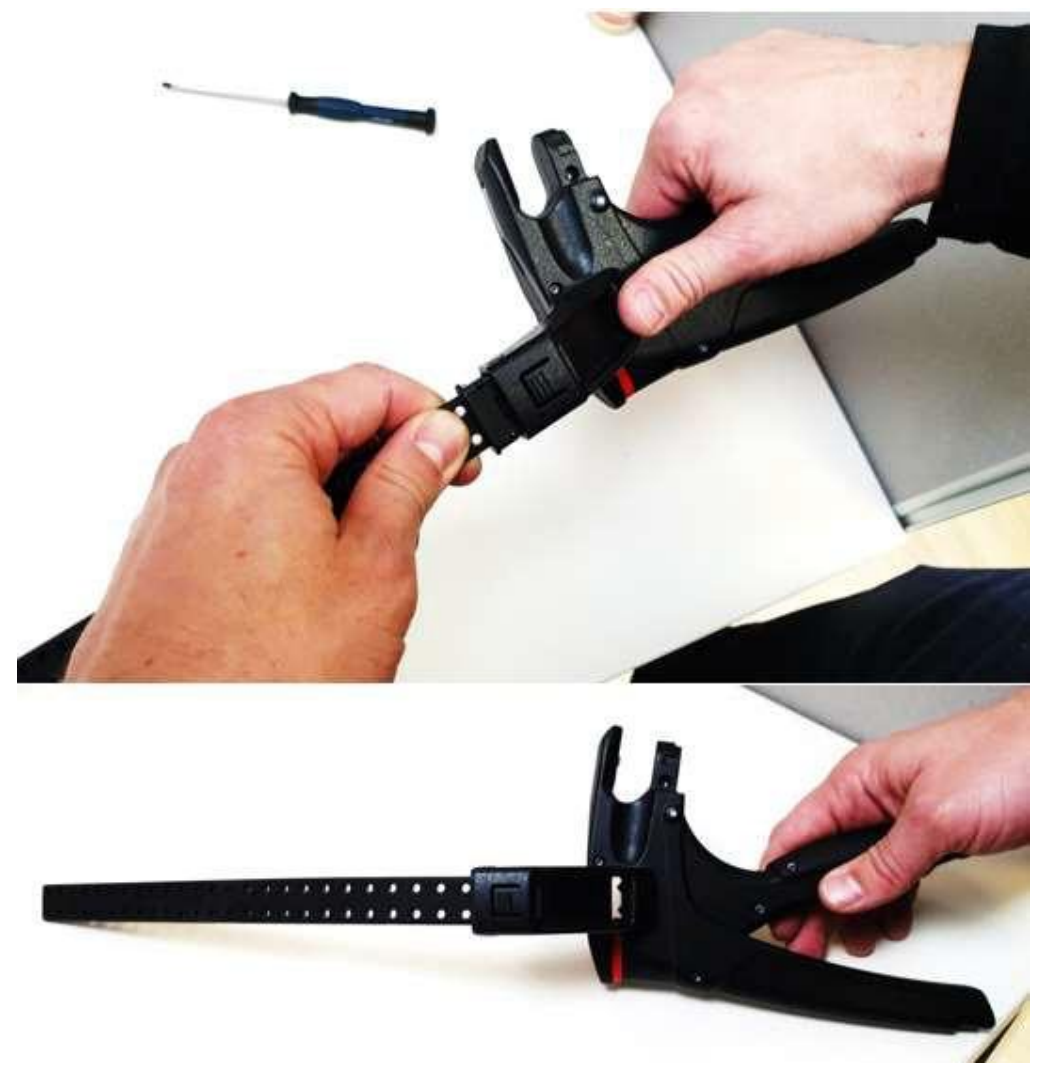

- 5. Placethestrap installationtool with the straparound the offender's ankle.
- 6. Insertthefreeendof thestrapintothecutterslot and pushitthrough to theotherside.

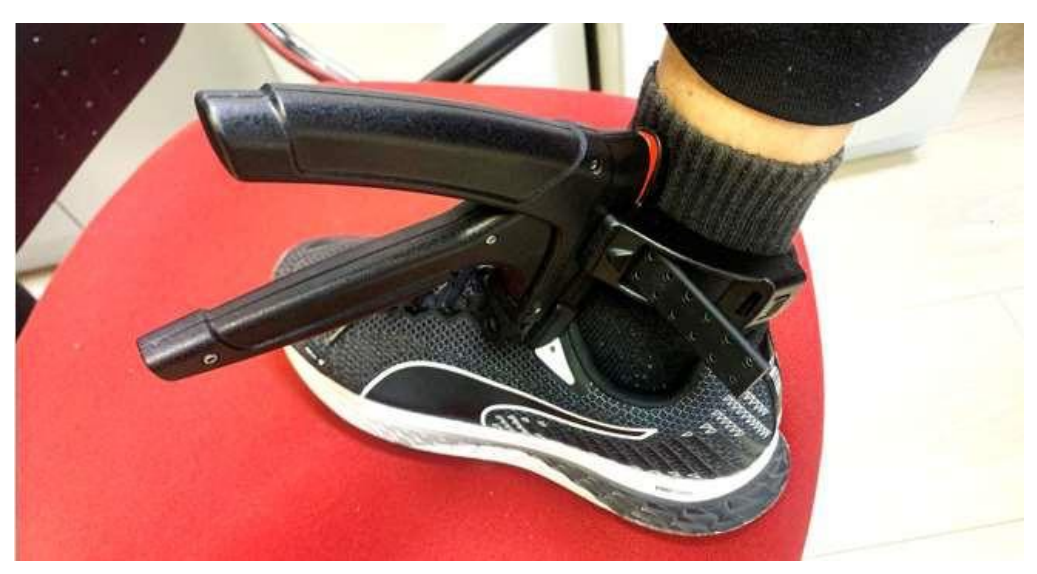

7. Tighten the strap to the desired length. It should fit tightly around the offender's ankle allowing room for one finger between the offender's leg and the strap.

8. Aligntheholes inthestrapwiththetwo studsinsidethestrapinstallation tool's measuringslot.

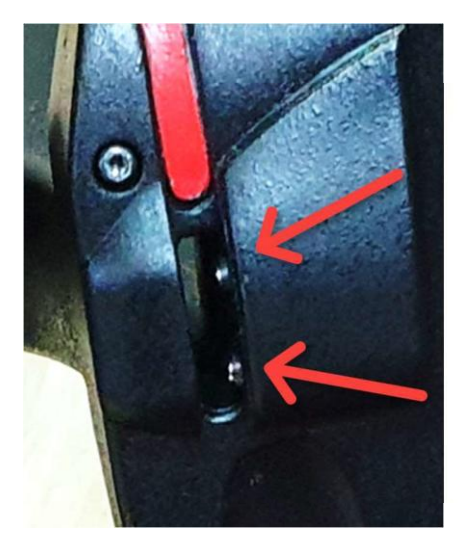

9. Squeezethetwohandlesof thestrap installationtooltocuttheextra strap.

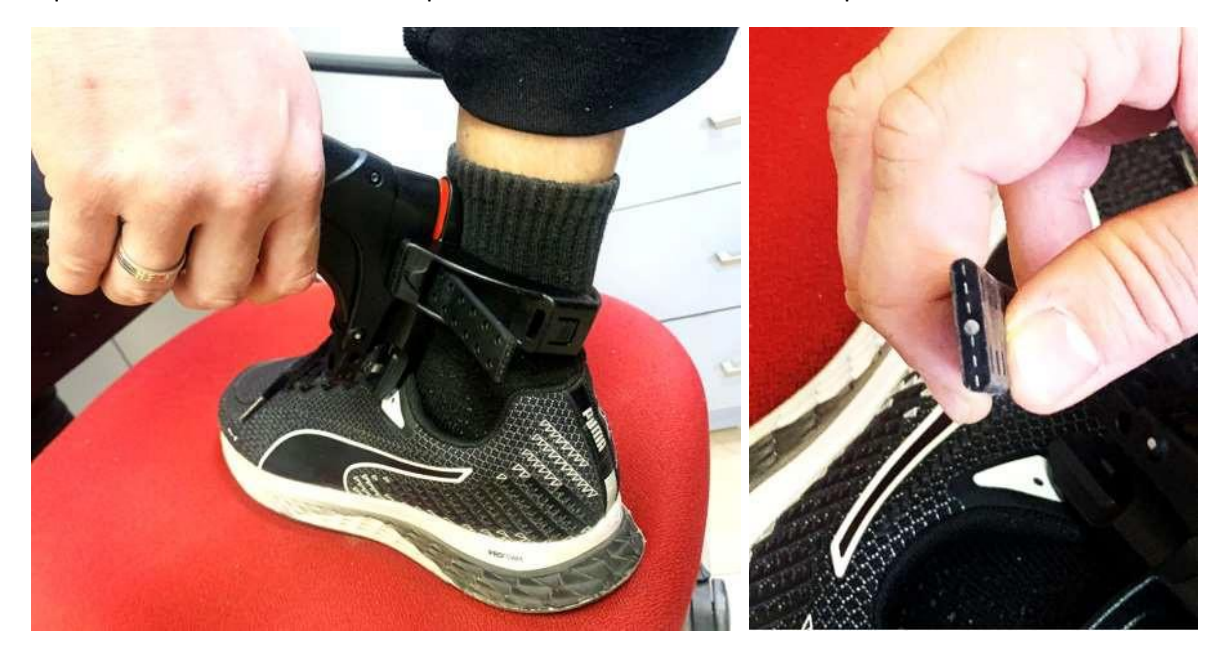

If youhave cut thestrapevenly, the edge of the strapshould appear as a dashedline (see above). If the strap appears as a straight line, it means that you have cut the strap at an angle.

If you need to straighten the strap, spread the handles of the strap installation tool and insert the uneven end of the strap into themeasuring slot. Push the strap inuntiltheedge of the strap is atthe edge of the slot and two holes on the strap click into the two alignment studs. Squeeze the handles together to cut theend of the strap. Keeping the handlestogether, tilt the strap installation tool, and tap out the cut piece of strap.

10. Attach the second strapclasp to he other side of the strap as explained insteps 2 and 3 making sure that the two strap clasps are facing the same direction (as shown below).

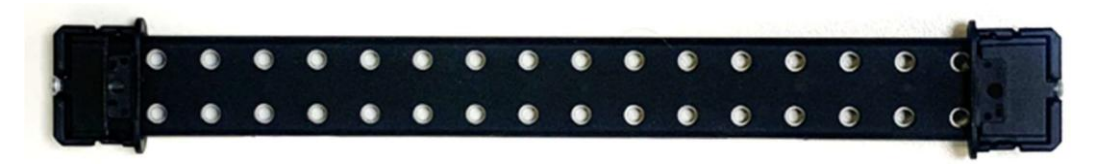

### 4.5 ActivatingtheTracker100

Once the strap is cut to size with a strap clasp attached to both ends, you are ready to activate the Tracker 100 and attach the device to the offender's ankle.

ToactivatetheTracker100:

1. ConnecttheTracker100tothecharger.

 $On connecting the {\tt Tracker 100 to the charger, the activation sequences tarts automatically.}$ 

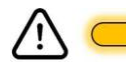

TheAttention LED flashes yellow to indicate thatthedeviceis waiting toreceiveits program configuration.

The PowerLEDis lit-green if the device is fully charged, redifthed evice is not fully charged.

2. Disconnectthecharger. If the PowerLED flashes red, the devicenceds to be charged.

Once the program configuration has been received successfully, the yellow Attention LED will be lit for 3 seconds.

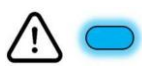

The AttentionLED willthen flash blue to indicate that the device is waiting acquirea valid location point.

3. TaketheTracker100outsidetoacquire aGNSSsignal.Alternatively,waitforthedevicetoacquirean LBS location point.

The blue AttentionLED stops flashing and will be litfor3 seconds to indicate that a validlocation point was received.

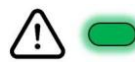

The AttentionLED will then flash green to indicate that the device is waiting to be installed on the offender's ankle.

4. Insert the strapwith the attachedstrap clasp into one of thebrackets on he device untilitsnaps into place.

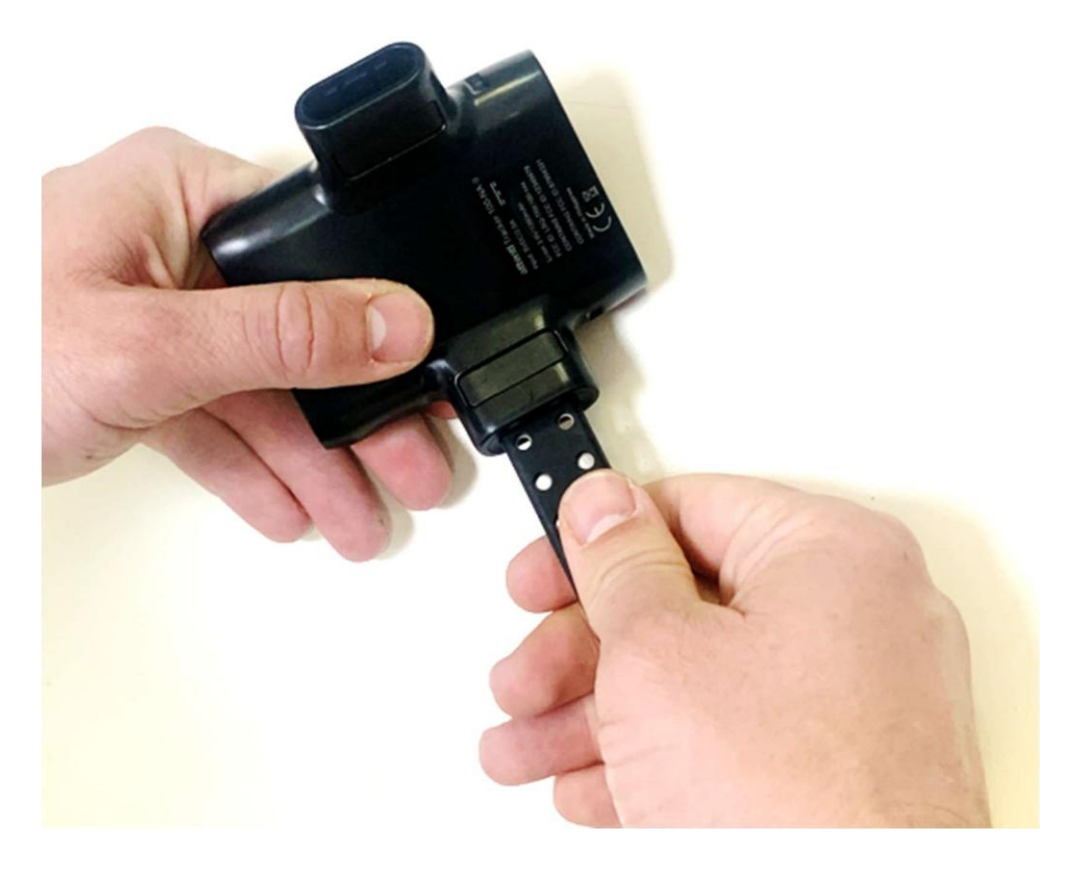

- 5. Placethe Tracker100onthe offender'slegjustabovethe ankle.
- 6. Inserttheother endof thestrap into these condbracket untilits naps into place.

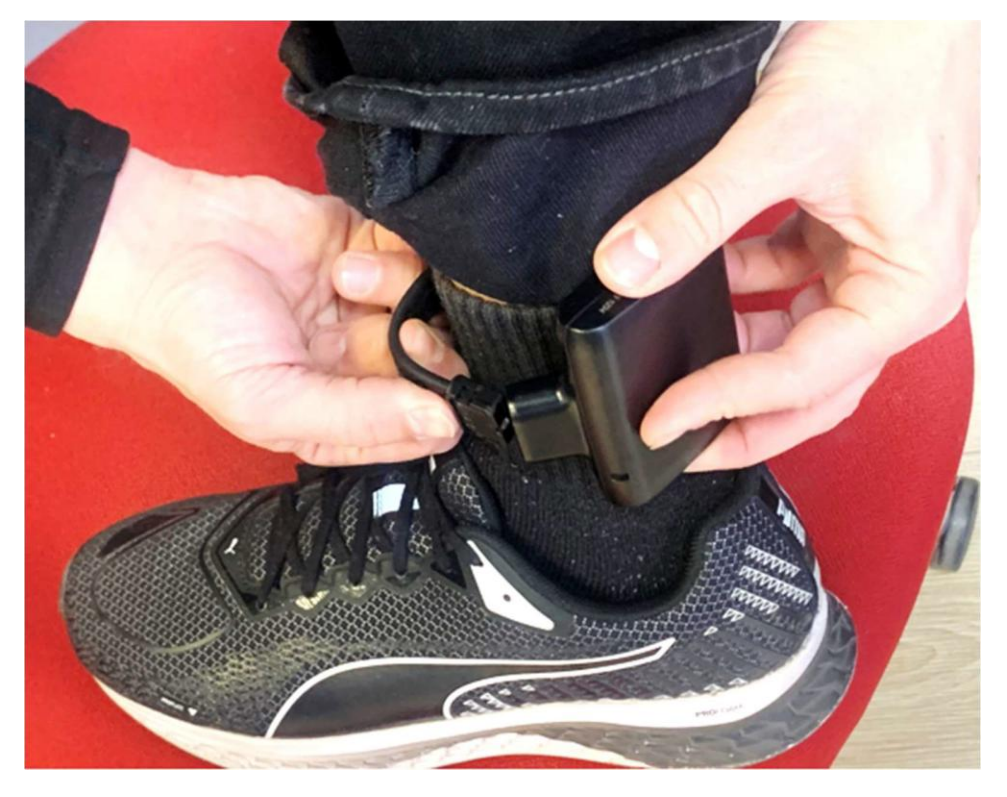

7. Makesurethat bothstrapclaspshavesnappedintoplace and are locked.

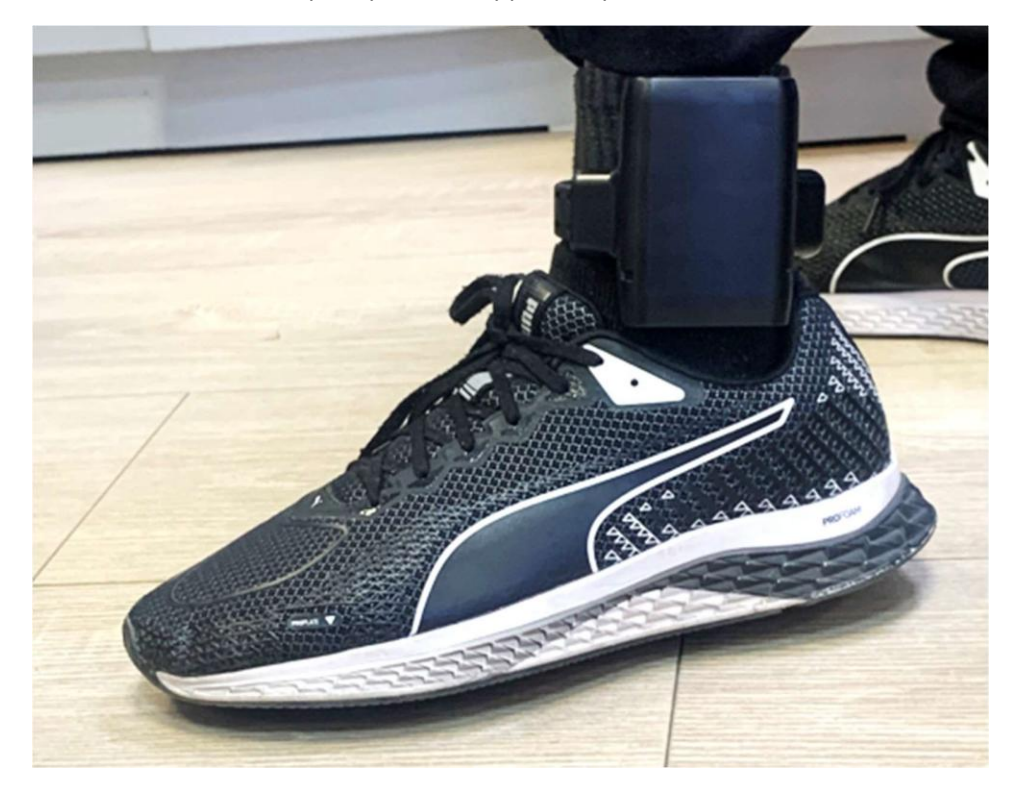

8. The green Attention LED stops flashing and will be lit for 3 seconds indicating that the installation sequence is complete and the Tracker100 hasbeen activated successfully. At thispoint, a "Device Installed" event will be reported to the system and can be observed by the Web application user.

### 4.6 ActivatingtheTracker100withtheInstallerMobileApp

The Installer mobile app is a useful tool that enables installers to manage and perform their installation tasks more efficiently. The Installer app guides you through the installation providing valuable feedbackthroughout the process. In order to use the Installer mobile app during an installation, an installation task needs to be created in the system and assigned to the installer.

ToactivatetheTracker100withtheInstallermobileapp:

- 1. OpentheInstallermobileappandlogin.
- 2. InTasks,taptheinstallationtaskthatyouwant toperform.

The installation task is displayed together with the devices that need to be installed.

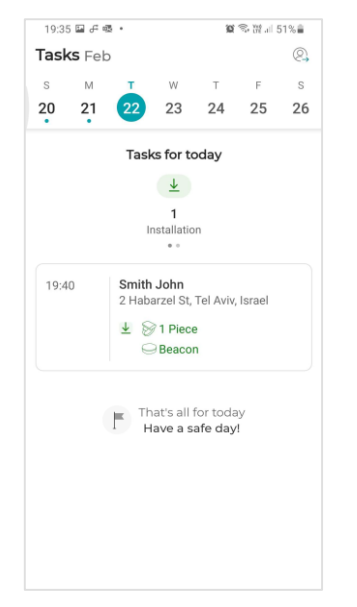

- 3. If devices a lready been assigned to the offender, goto step4. If device serial numbers have not been assigned to the offender:
  - a. Tap+nexttotheiconofthedeviceyouwanttoadd.
  - b. Scan the QR code on the device or tap Assign by serial number and manually enter the serial number of the device.

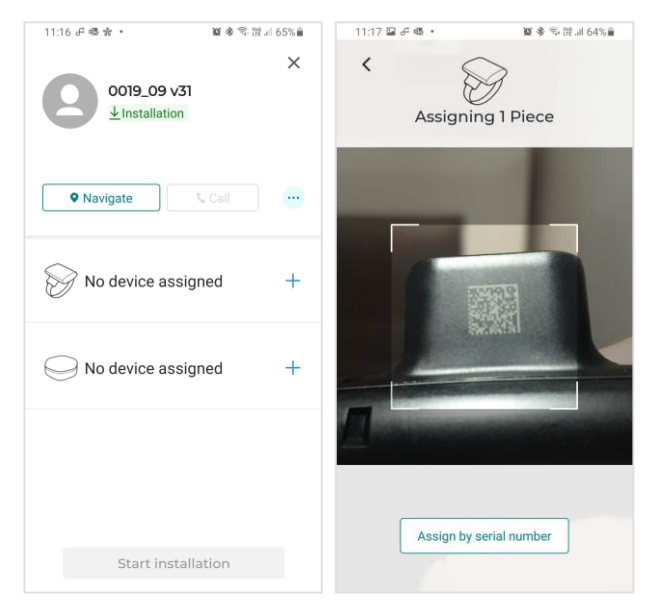

4. TapStartinstallation.

|                         |                 | ×               |
|-------------------------|-----------------|-----------------|
| Cmith la                | hn              | ~               |
|                         | on              |                 |
|                         |                 |                 |
| John is apprehensive. F | Please answer a | ll his          |
| concerns about the pro  | gram.           |                 |
| Navigate                | Cell            |                 |
|                         |                 |                 |
| -                       |                 |                 |
| Serial number           | 00 5121 00      | 10 🛱            |
|                         | 00 0121 00      |                 |
|                         |                 |                 |
| Serial number           |                 |                 |
|                         |                 |                 |
| 1001 A01 00             | 000 5121 000    | 09 🍄            |
| 9 1001 A01 00           | 000 5121 000    | 09 🖾            |
| 1001 A01 00             | 00 5121 000     | 9 🛱             |
| U 1001 A01 00           | 000 5121 000    | <sup>29</sup> € |
| U01 A01 00              | 000 5121 000    | 9 20            |
| 1001 A01 00             | 000 5121 000    | 9 29            |

5. Connectthe Tracker100toa charger and tapThedeviceisturnedon.

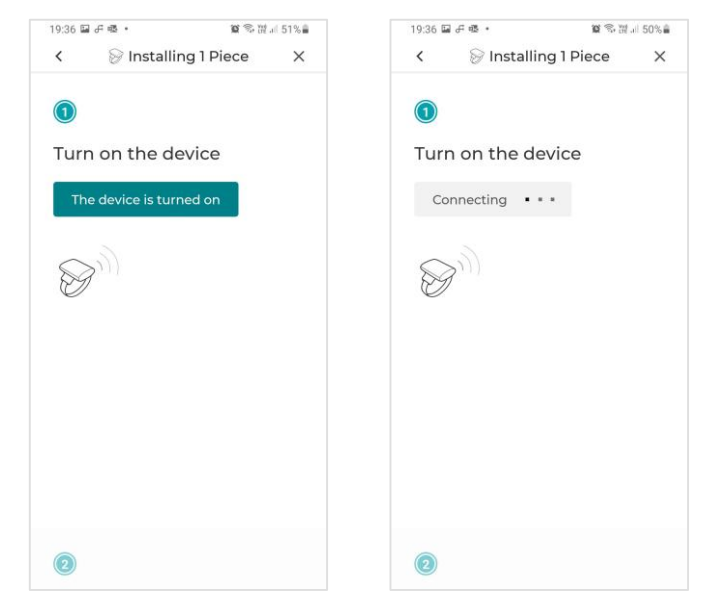

6. Wait forcommunication between the Tracker 100 and the system to be established and for the device to receive its program configuration.

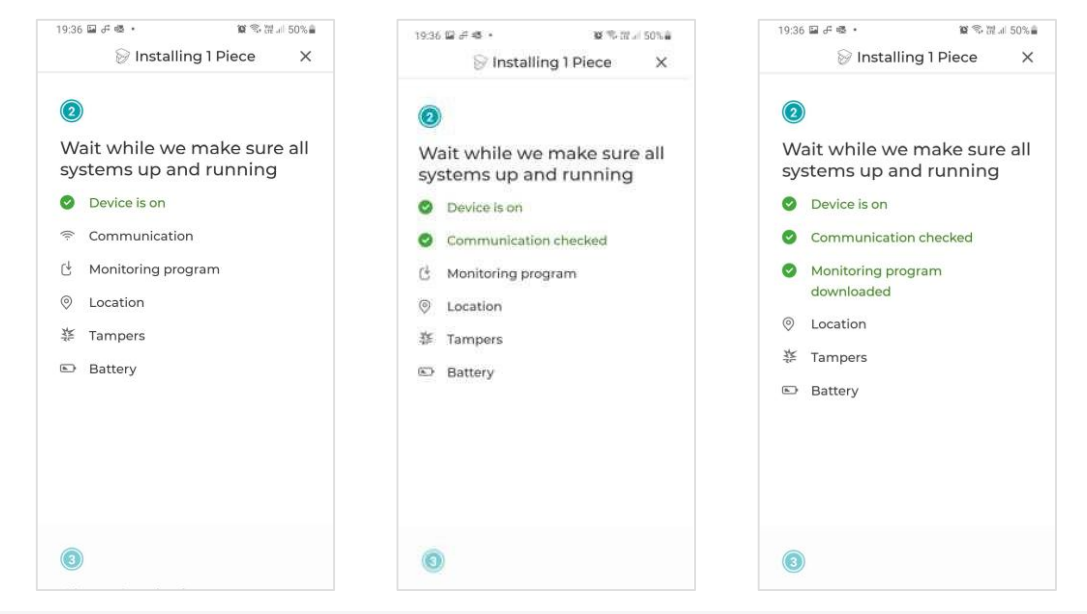

- 7. TaketheTracker100outside toacquire aGNSSsignal.Alternatively, wait for the device toacquirean LBS location point.
- 8. Wait for the deviceto check tamper mechanisms (this does not include strap tamper) and thebattery level.

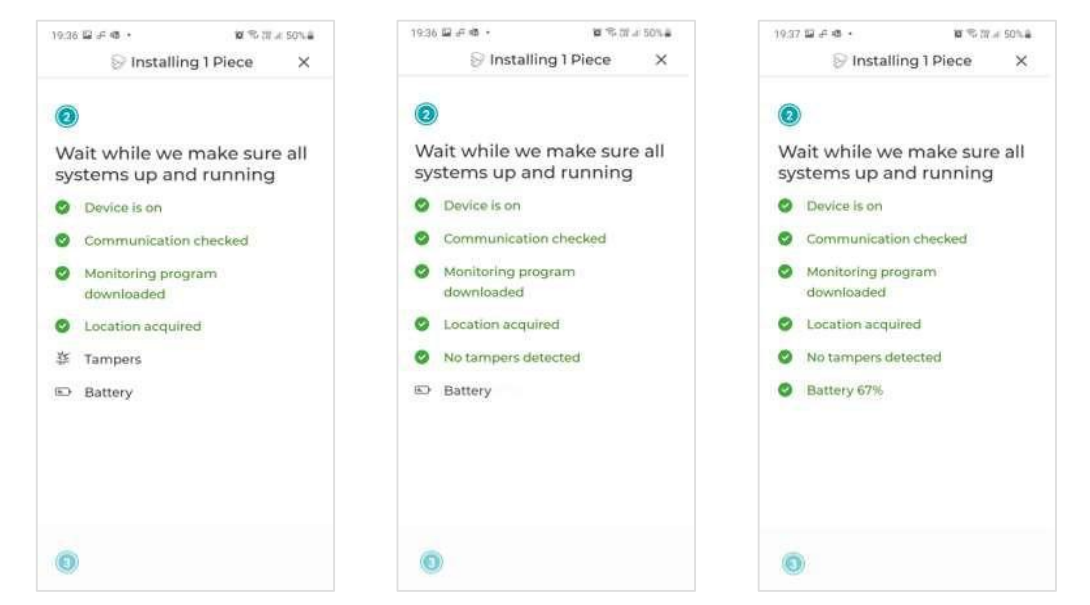

9. Insert the strapwith the attachedstrap clasp into one of the bracketsonthe device until itsnaps into place.

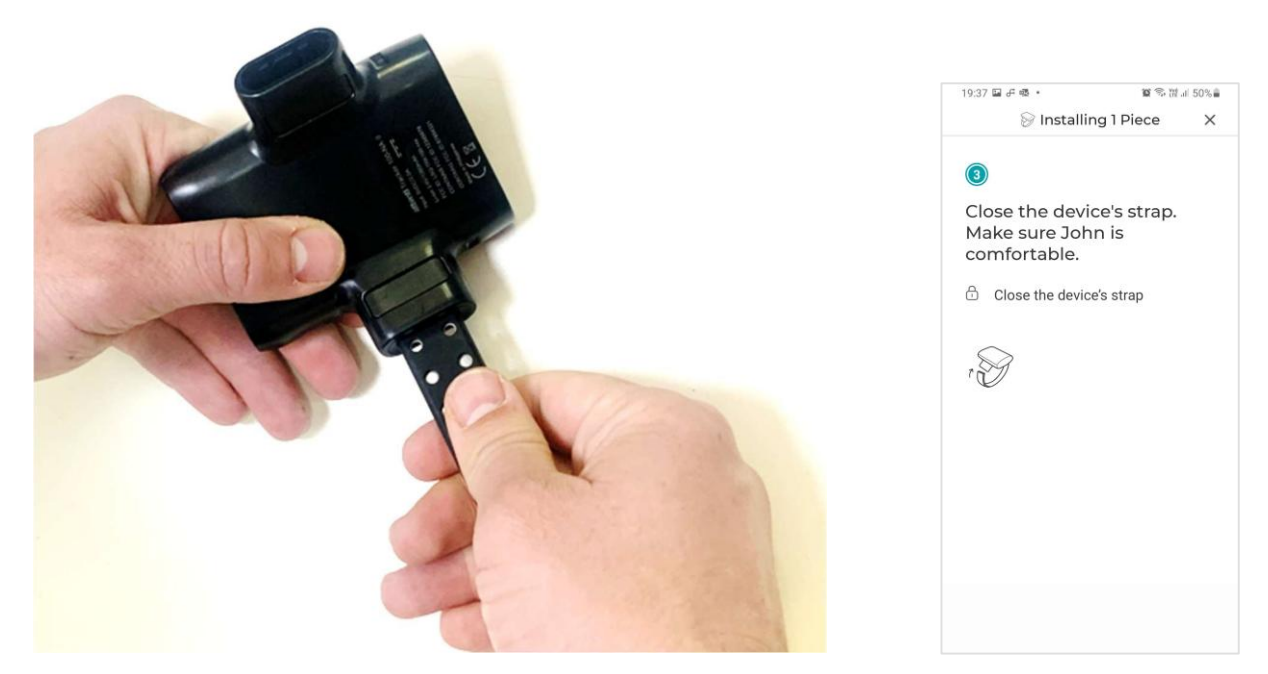

- 10. PlacetheTracker 100ontheoffender'sleg justabovethe ankle.
- 11. Inserttheother endof thestrap into these condbracket untilits naps into place.

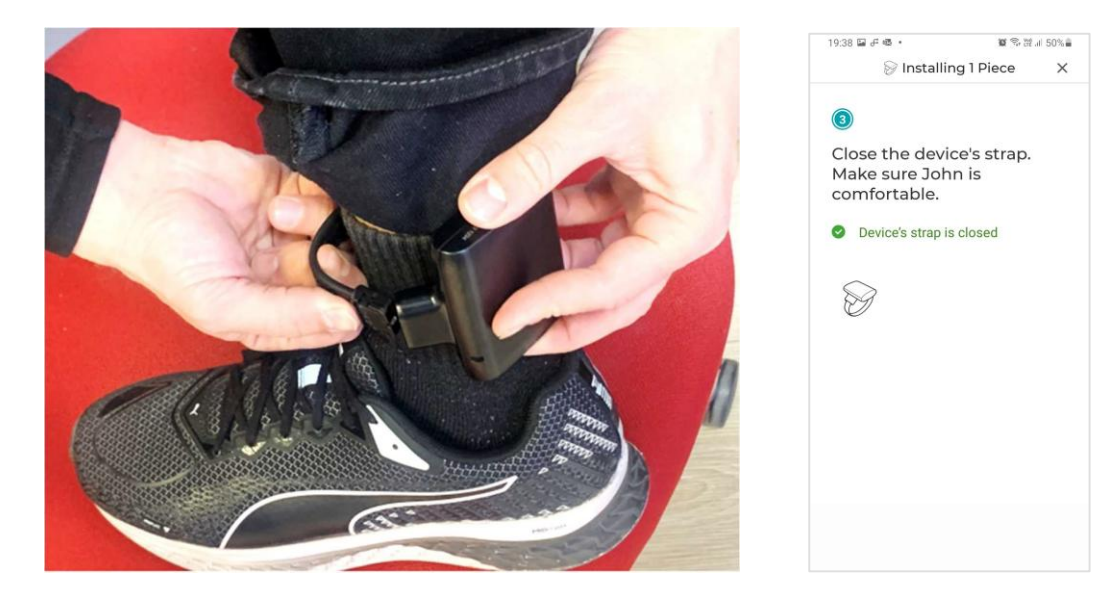

12. Makesurethat bothstrapclaspshavesnappedintoplace and are locked.

Once the Tracker 100 has been activated successfully and has been installed on the offender's ankle, the Installer mobile app indicates that the installation has been completed. Additionally, a "Device Installed" event will be reported to the system and can be observed by the Web application user.

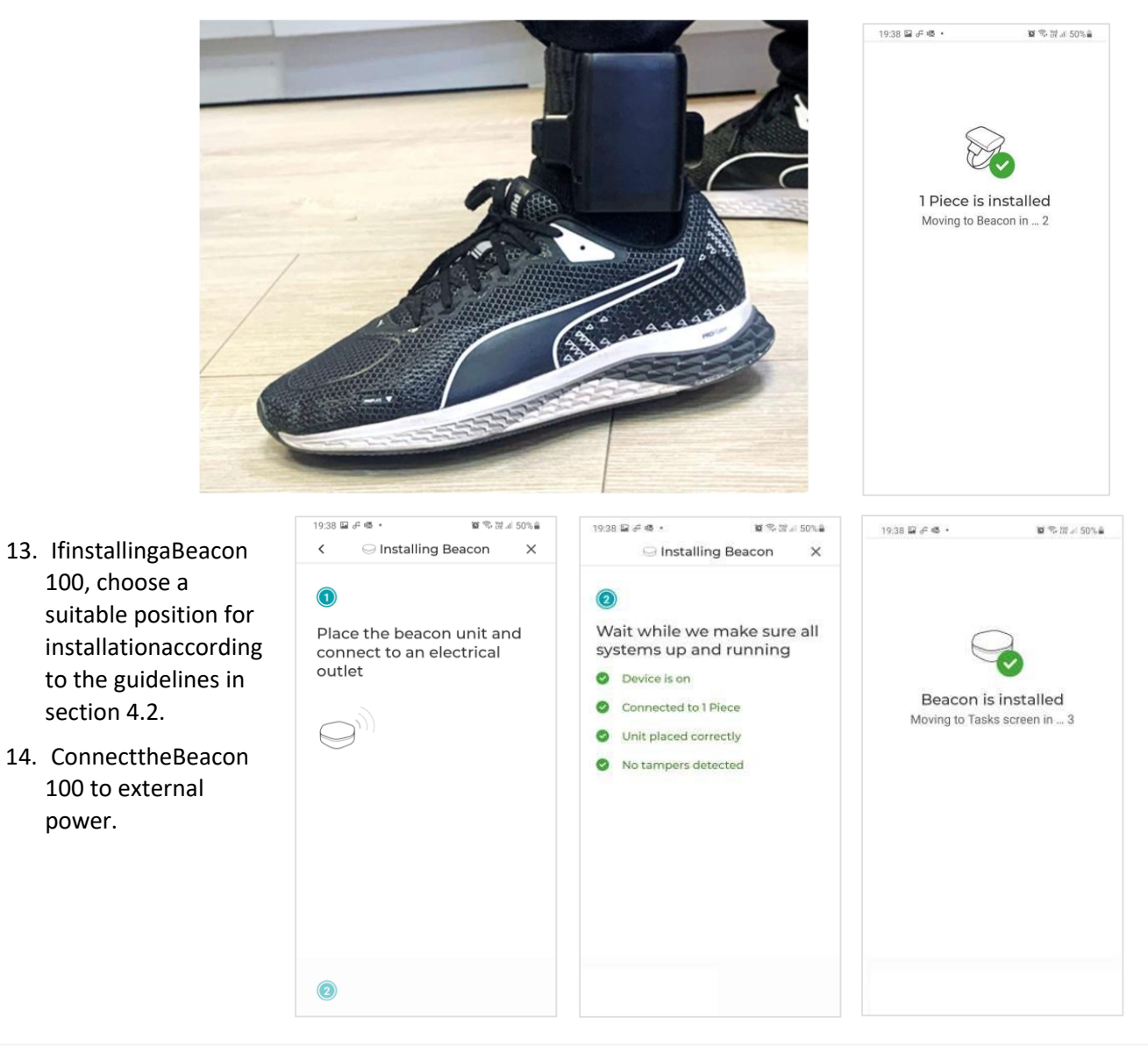

# 5 DismantlingtheEquipment

### Dismantlingtheequipmentinvolvesthefollowing:

- PerforminganEndofService(whenapplicable).
- Removingandpacking theTracker 100.
- RemovingandpackingtheBeacon100.

### 5.1 BeforeDismantling

Beforeleavingthemonitoringcenter, check that you have the following dismant ling tools:

- Strapinstallationtool–for releasingthestrap.
- 0.2"(5mm)flatheadscrewdriver–for removingtamperplugs

 $\label{eq:linear} In addition, makes ure to bring the original carrying case for the Tracker 100 and the Beacon 100.$ 

### 5.2 PerforminganEndofService

In some cases, it is required to remove the Tracker 100 before the full period of the offender's monitoring program is completed. In this case, you must perform a manual End of Service procedure removing the Tracker 100 from the offender's ankle.

ToperformEndofService:

- 1. Callthemonitoringcenterandaskthemonitoringpersonnelto performEndofService.
- 2. The monitoring center personnel will callback to confirm that End of Servicewas performed successfully. You can now remove the Tracker 100 and Beacon 100.

### 5.3 RemovingtheTracker100

The strap installation tool includes a feature that enables you to cut the fiber optic strap in order toremove the Tracker 100 from the offender's ankle.

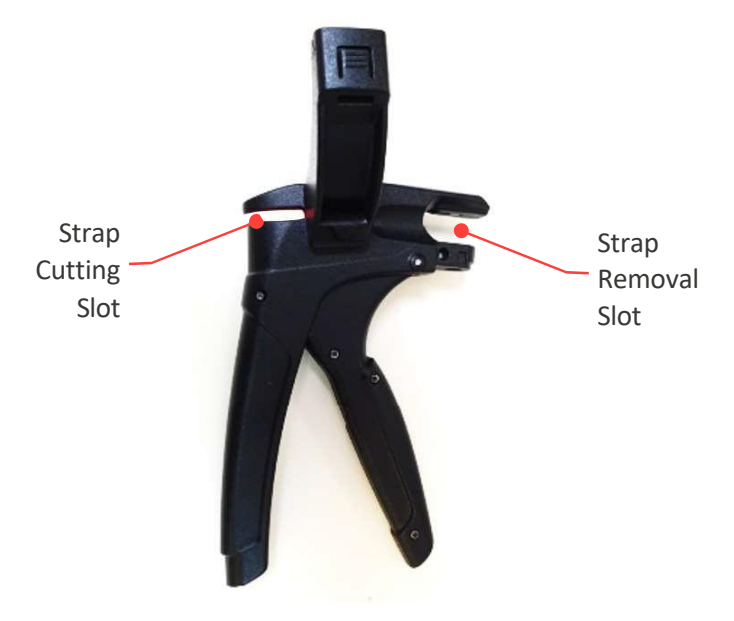

 $\label{eq:position} Figure 9: Position of the Strap Cutting and Removal Slots on the Strap Installation Tool$ 

ToremovetheTracker100fromtheoffender'sankle:

1. Spreadthehandlesofthestrapinstallationtoolandpositionthestrapinsidethestrapcuttingslot.

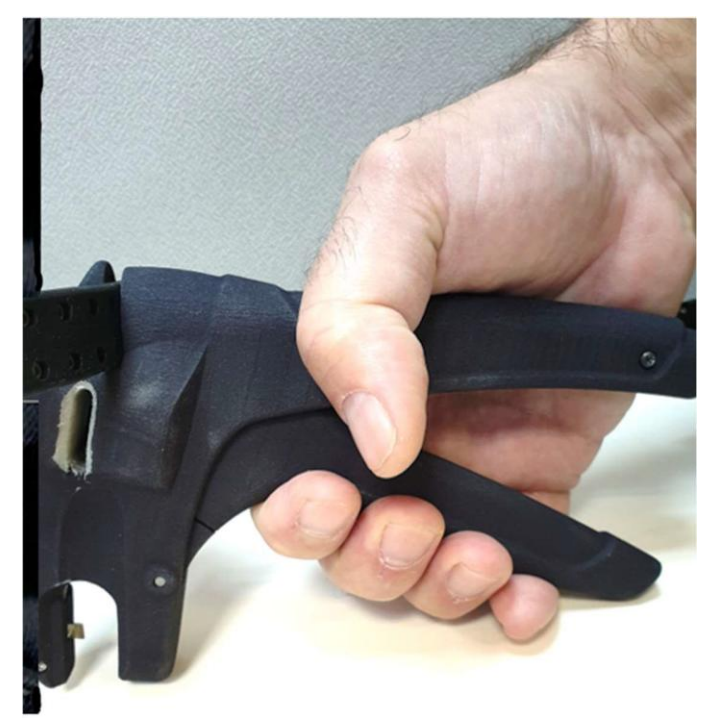

- 2. Squeezethehandlestogethertocutthestrap.
- 3. After removing the device from the offender's ankle, place the strap removal slot of the installation tool over the bracket of the Tracker 100.

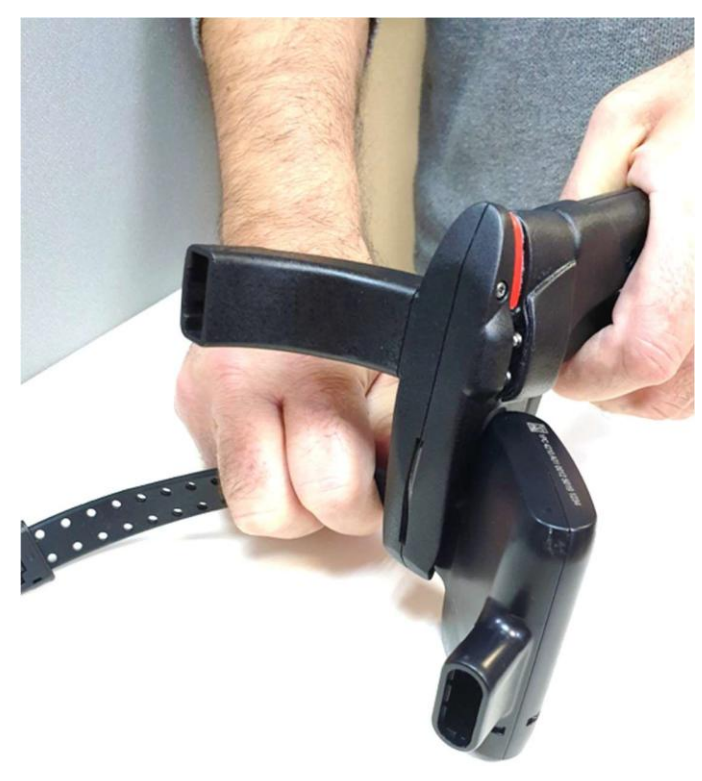

4. Squeeze the handles together while pulling the strap to remove it from thebracket. This action punctures the tamper plug and depresses the latch on the strap clasp.

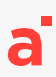

5. Using aflatheadscrewdriver, remove the tamper plugs from the brackets.

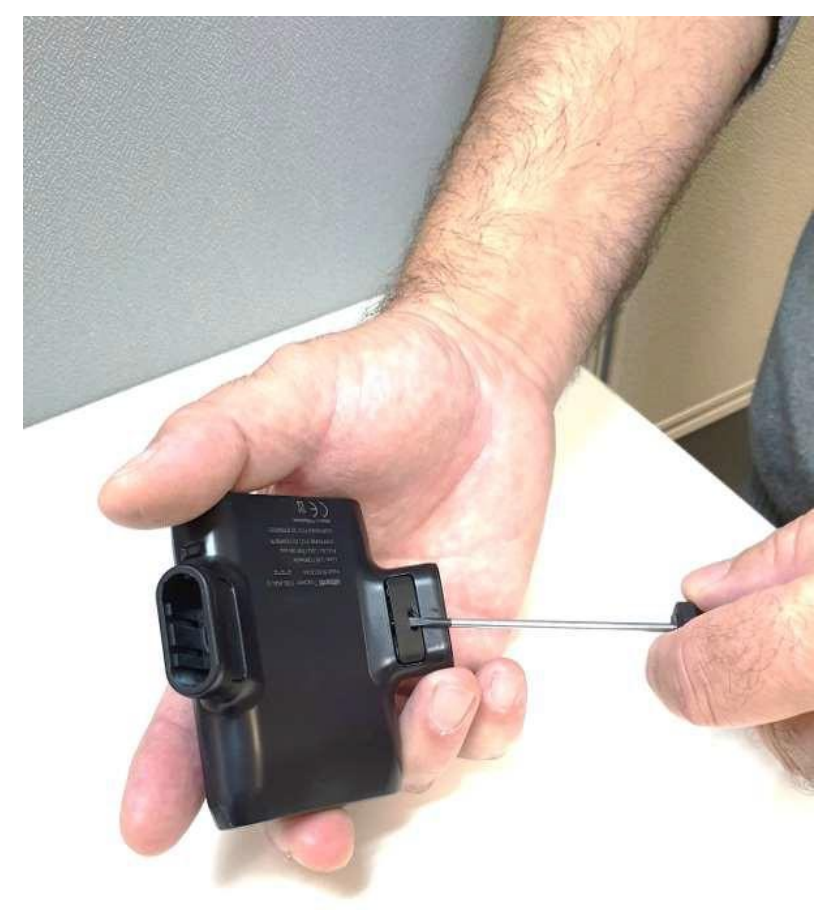

- 6. Repeatsteps3, 4and5for theotherendof thestrapthat isstillattached.
- 7. Collect the tamper plugs, strap clasps and pieces of strap that you have disassembled. Do not leave any disposable items on site.
- 8. PacktheTracker100, its power adapter and charging attachments into their original carrying case.

The Attention LED flashes yellow. While in this state, the device can be reactivated if required. After 30 minutes, the Tracker100 entersShipping mode and will shutitself down. Note that the device will display no LED indication while in Shipping mode.

### 5.4 RemovingtheBeacon100

#### ToremovetheBeacon100:

- 1. DisconnecttheBeacon 100fromitsexternalpowersource.
- 2. PacktheCurfewUnitintoitsoriginalcarryingcase.

### 5.5 DismantlingEquipmentwiththeInstallerMobileApp

When an "Uninstall" task has been assigned, the Installer mobile app can be used to guide you through the process of dismantling the equipment. The Installer mobile app enables you to work independently in the field without, for example, needing to call the monitoring center to request that they perform End of Service command.

TodismantletheequipmentwiththeInstallermobileapp:

- 1. OpentheInstallermobileappandlogin.
- 2. InTasks,taptheuninstalltaskthatyouwanttoperform.

The uninstall task is displayed together with theserial numbers of the devices that arecurrently installed.

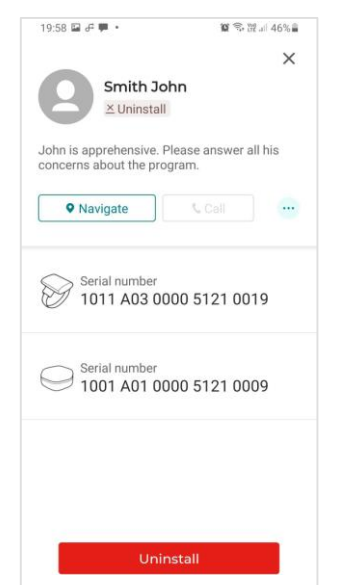

3. TapUninstall.

TheInstallermobile appwillnotifywhen youcandismantle theequipment.

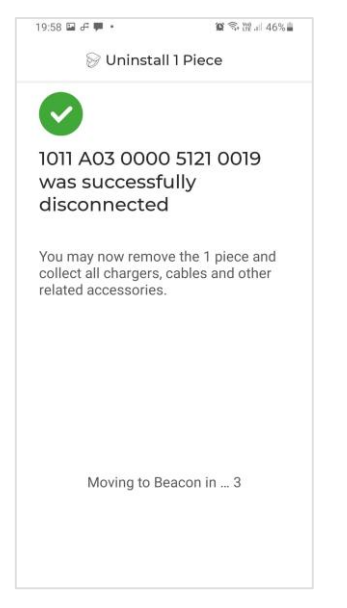

4. Remove the Tracker 100 from the offender's ankle as described insection 5.3.

5. If a Beacon 100 is also installed, waitfor the Installer mobile app tonotify whenyou can remove the beacon.

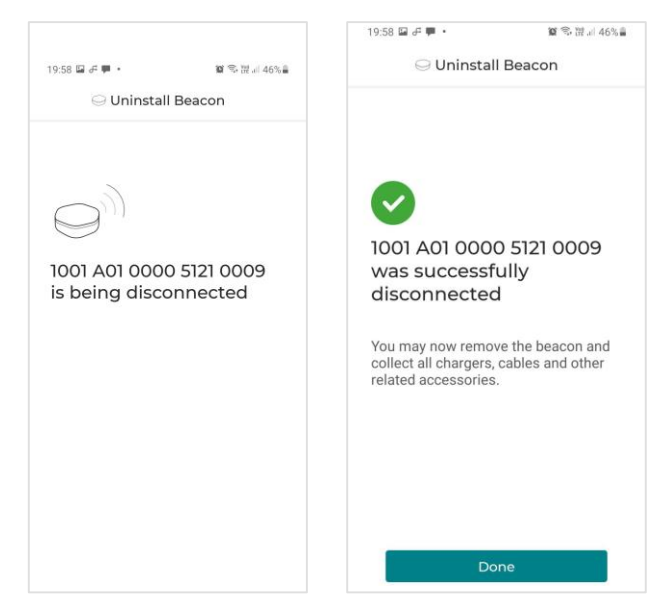

- 6. DisconnecttheBeacon 100fromitsexternalpowersource.
- 7. TapDone.
- 8. Packallof the equipment into the original carrying cases.
- 9. Collect the tamper plugs, strap clasps and pieces of strap that you have disassembled. Do not leave any disposable items on site.